1. 進入 IHG 洲際酒店網站:

https://www.ihg.com/hotels/tw/zh/reservation

2. 輸入目的地 / 入住日期 / 人數 · <mark>房價偏好請選擇『公司特惠價』</mark>

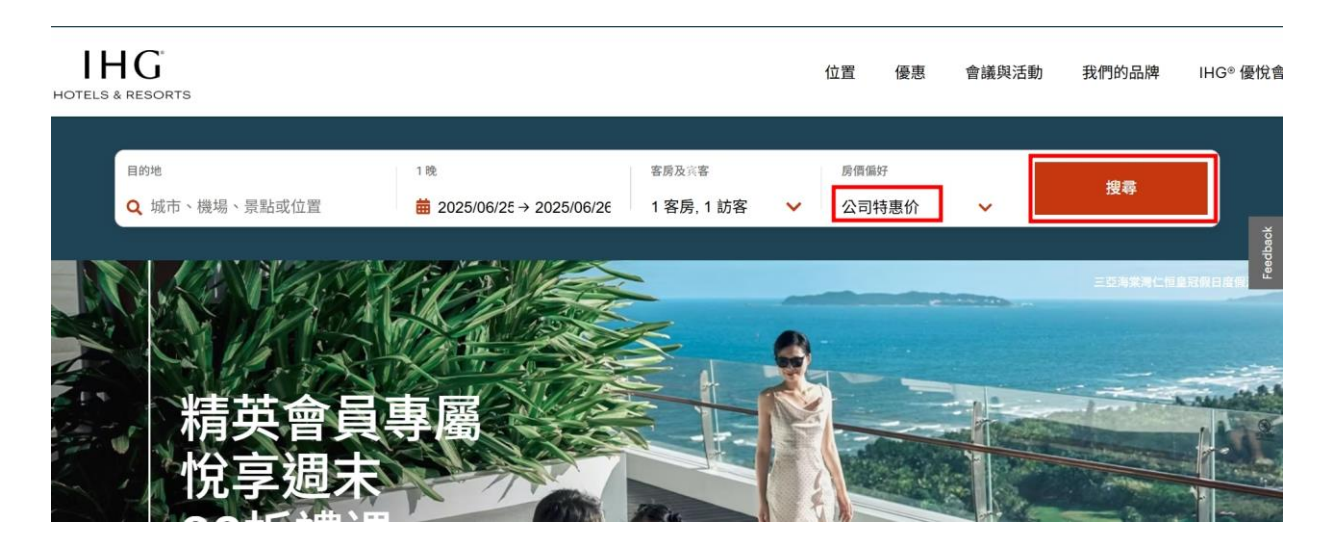

3. 點選公司特惠價, 公司識別碼請輸入: 786871510

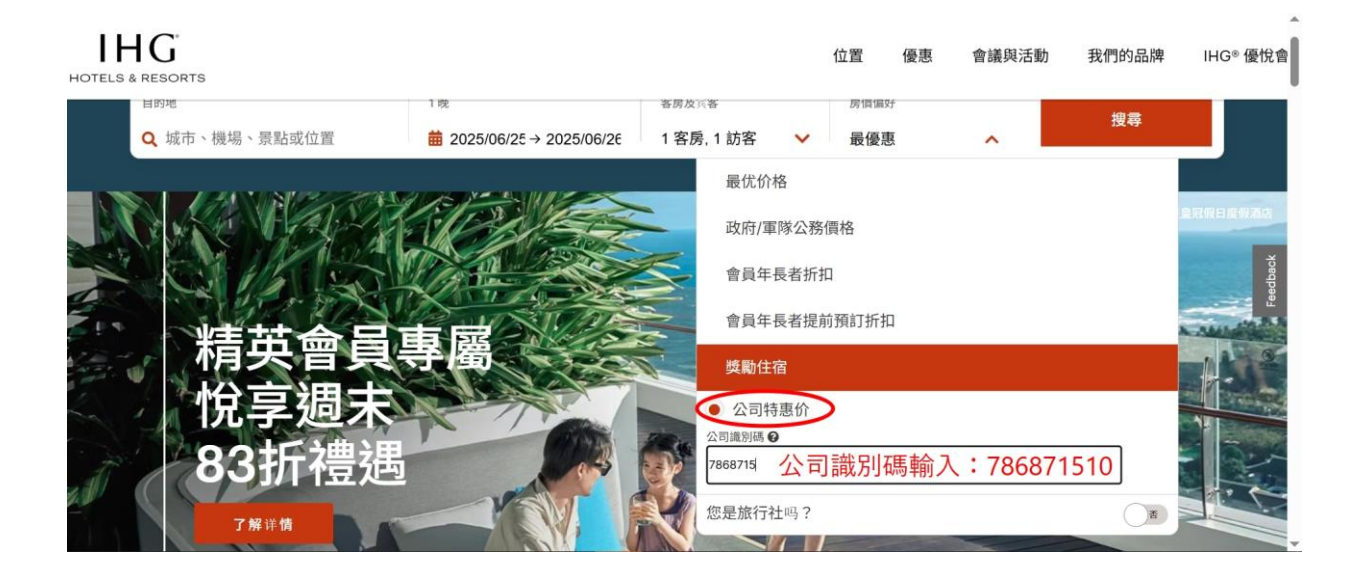

## 4. 選擇您想入住的飯店

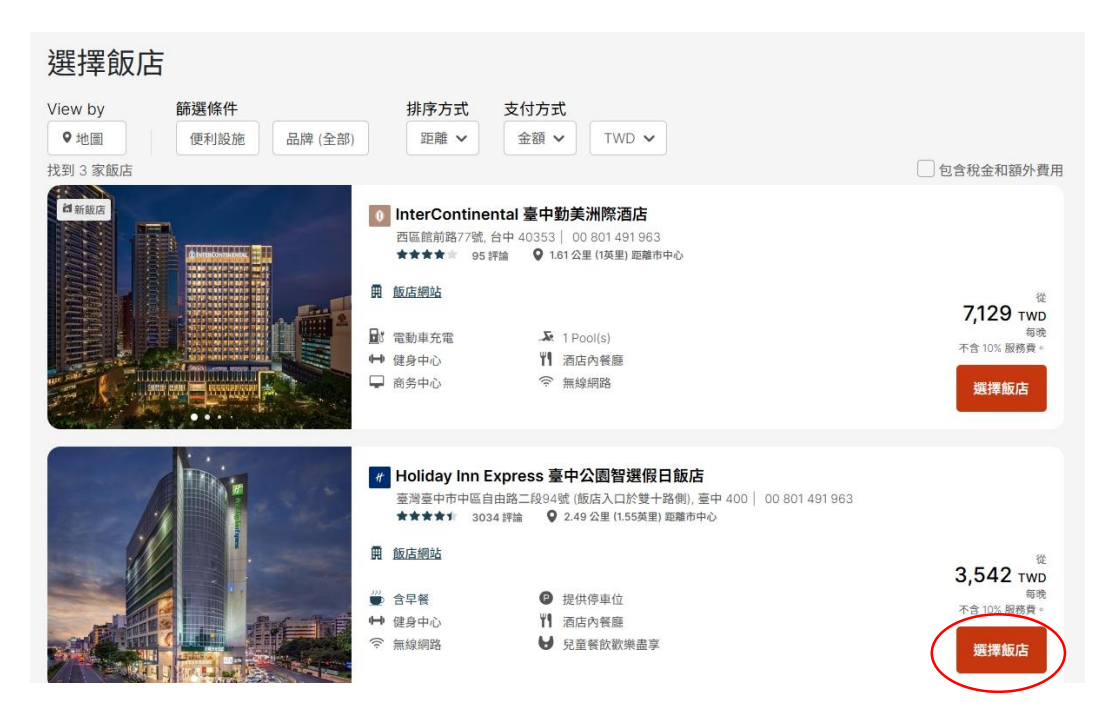

5. 將會顯示 CHENG SHIN RUBBER XIAMEN EDGE 標籤的優惠房價

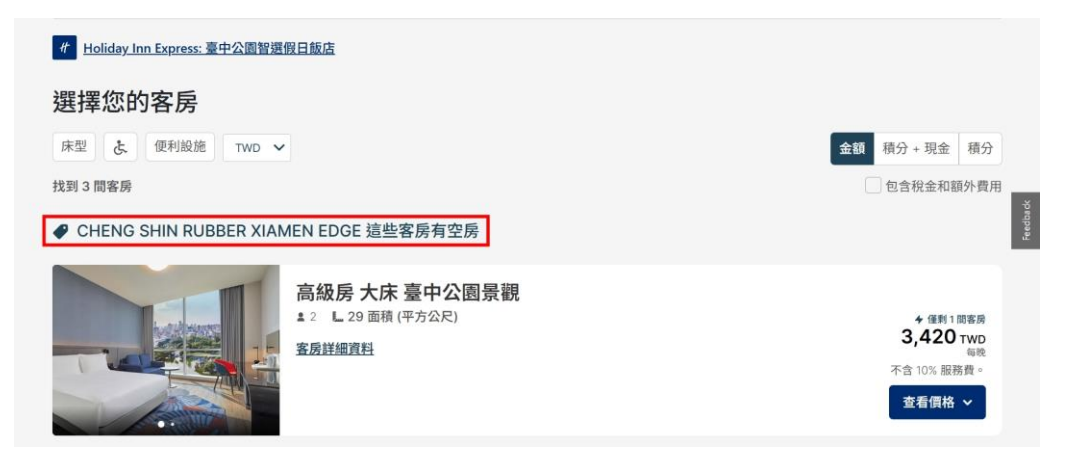

6. 可點選查看價格

| CHENG SHIN RUBBER XIAN | AEN EDGE 這些客房有空房                           |                                                                            |
|------------------------|--------------------------------------------|----------------------------------------------------------------------------|
|                        | 高級房大床臺中公園景觀<br>1 2 2 29 面積(平方公尺)<br>客房詳細資料 | + 僅剩1 間容质<br><b>3,420 тwp</b><br>局貌<br>不含 10% 服務費。<br><u><b>호看價格 ∨</b></u> |
|                        | <b>専門房間</b>                                | <b>3,420 TWD</b><br>每晚<br>不含 10% 服務費。<br><b>查看價格 &gt;</b>                  |

7. 即可看到優惠房價

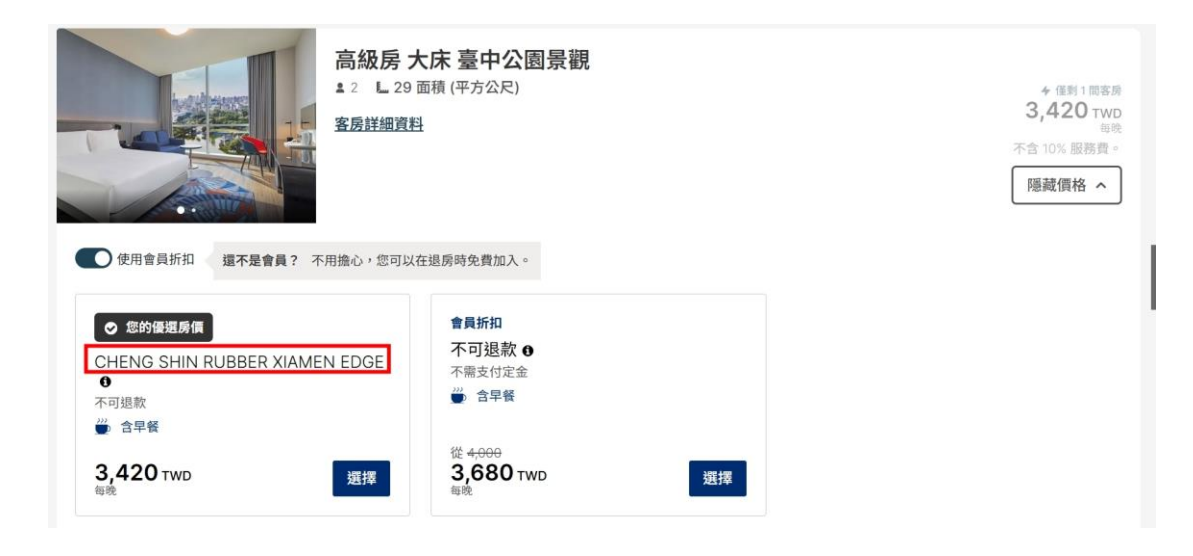

8. 點擊選擇預定

|                                                | 高級房大床臺中公園景觀<br>▲ 2                     |    | * 僅對1 開客房<br>3,420 twp<br>4時<br>不含10% 服務費。<br>隱藏價格 へ |
|------------------------------------------------|----------------------------------------|----|------------------------------------------------------|
| ● 使用會員折扣 還不是會員? 不月<br>● 您的優堪励價                 | 用搬心,您可以在退房時免費加入。 會員折扣                  |    |                                                      |
| CHENG SHIN RUBBER XIAMEN<br>①<br>不可退款<br>④ 含早餐 | NEDGE <b>不可退款 ●</b><br>不需支付定金<br>∰ 含早餐 |    |                                                      |
| 3,420 TWD                                      | 选择<br>3,680 TWD<br>每晚                  | 選擇 |                                                      |

9. 填寫訂房人資訊及付款(左側欄位為本次訂房內容明細,如下圖)

| 完成訂房            |    |             |                                      |  |  |
|-----------------|----|-------------|--------------------------------------|--|--|
| 請僅以英文輸入。        |    |             |                                      |  |  |
| 名字              | 姓氏 |             | 15                                   |  |  |
| 電子郵件地址<br>國家/地區 |    | Holiday Ing |                                      |  |  |
|                 |    |             | 區自由路二段94號(飯店入口於雙                     |  |  |
| 地址              |    | 總價          | 3,950.00 TWD                         |  |  |
|                 |    | ❷ 做得好!您的    | 房價非常優惠。                              |  |  |
| 額外的地址資訊         |    | 日期          | 6月 25-26, 2025 (1 晚)<br>登記入住 3:00 下午 |  |  |

| Holiday Inn Expres 店              | s 臺中公園智選假日飯                          |
|-----------------------------------|--------------------------------------|
| 臺灣臺中市中區自由路.<br>十路側), 臺中           | 二段94號(飯店入口於雙                         |
| 總價                                | 3,950.00 TWD                         |
|                                   | 優惠。                                  |
| 日期                                | 6月 25-26, 2025 (1 晚)<br>登記入住 3:00 下午 |
| 訂房                                | 1客房,1房客                              |
| 客房類型                              | 高級房大床臺中公園景觀<br><b>9</b> 僅剩1間客房       |
| 房價名稱 CHENG SHI                    | <u>N RUBBER XIAMEN EDGE</u><br>늘 숨早餐 |
| 住宿1晩                              |                                      |
| 6月 25 - 6月 26                     | 3,420.00 TWD                         |
| 額外費用 ❶<br>10 % For Service Charge | 342.00 TWD                           |
| 稅金<br>Government Tax              | 188.00 TWD                           |
| 總價                                | 3,950.00 TWD                         |
| 本次住宿估計可賺取 1,145 點                 | 積分。●                                 |